#### WARNING

Driving while distracted can result in loss of vehicle control, crash and injury. We strongly recommend that you use extreme caution when using any device that may take your focus off the road. Your primary responsibility is the safe operation of your vehicle. We recommend against the use of any hand-held device while driving and encourage the use of voice-operated systems when possible. Make sure you are aware of all applicable local laws that may affect the use of electronic devices while driving.

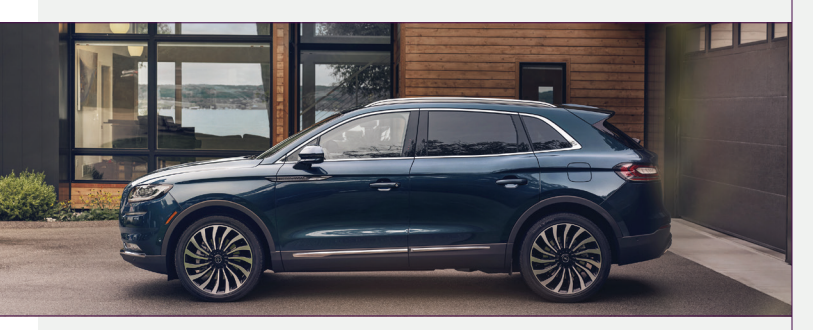

United States Lincoln Client Relationship Center 1-800-521-4140 (TDD for the hearing impaired: 1-800-232-5952) owner.lincoln.com

Canada Lincoln Client Relationship Centre 1-800-387-9333 (TDD for the hearing impaired: 1-888-658-6805) lincolncanada.com This Quick Reference Guide is not intended to replace your vehicle Owner's Manual, which contains more detailed information concerning the features of your vehicle, as well as important safety warnings designed to help reduce the risk of injury to you and your passengers. Please read your entire Owner's Manual carefully as you begin learning about your new vehicle and refer to the appropriate chapters when questions arise. All information contained in this Quick Reference Guide was accurate at the time of duplication. We reserve the right to change features, operation and functionality of any vehicle specification at any time. Your Lincoln dealer is the best source for the most current information. For detailed operating and safety information, please consult your Owner's Manual.

December 2020

First Printing

Litho in USA

MA1J 19G217 AA

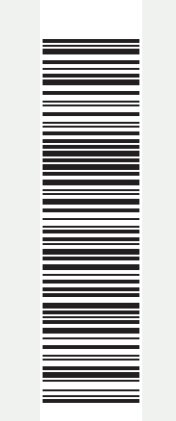

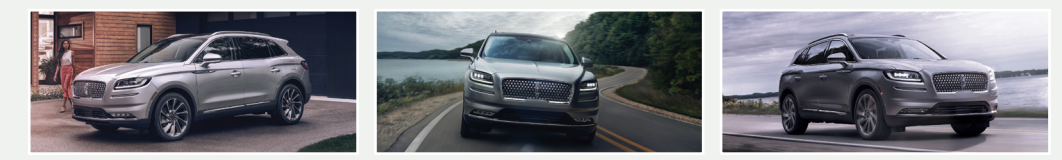

### Quick Reference Guide

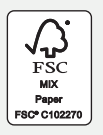

THE LINCOLN MOTOR COMPANY

#### 2021 NAUTILUS

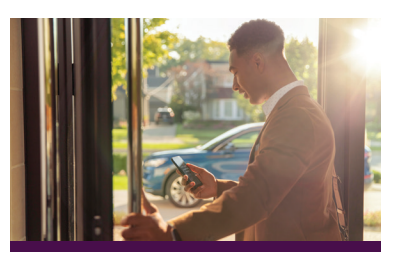

#### WARRANTY INFORMATION:

Your vehicle comes with a New Vehicle Limited Warranty. The express warranties of the New Vehicle Limited Warranty are in substitution for and exclude all other liabilities of any kind whether arising under statute, in tort, by implication of law or otherwise including, to the full extent as may be allowed by law, liability for any other representations respecting the vehicle, statutory warranties or implied warranties or conditions as to its merchantability or fitness.

Download a FREE electronic copy or order one FREE printed copy of the most up-to-date Warranty Guide by visiting the Owner Manuals section of owner.lincoln.com. (United States)

For Canada, visit lincolncanada.com/warranty.

#### FOR LIMO/LIVERY/HEARSE VEHICLES:

View and download your Warranty Guide by visiting the Warranty Information section of the Fleet website, **fleet.ford.com/limo**. (United States only)

### U.S. Roadside Assistance

We're here to help you out no matter where, no matter when.

Call 24/7 when you need assistance.

#### 1-800-521-4140

Locked out

Drained battery

Flat tire

- Drained battery
  Out of gas
- Out of

#### THE LINCOLN MOTOR COMPANY

### Canada Roadside Assistance

We're here to help you out no matter where, no matter when.

1-800-387-9333 or download the Sykes4Lincoln App

- Towing
- Battery boosting
- Fuel (up to 10 litres)
- Flat tire service
- Lock-out service
- Other roadside services

THE LINCOLN MOTOR COMPANY

### U.S. Lincoln Concierge

The Lincoln Concierge is your connection to all things Lincoln.

Empowered to handle your calls from beginning to end.

1-800-521-4140

Provides owner benefit details
 Talks through features

THE LINCOLN MOTOR COMPANY

# Canada Roadside Assistance

Owner's Name

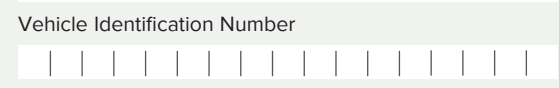

See Warranty Guide for complete details. Download the Sykes4Lincoln Roadside Assistance App for access to your roadside assistance services.

THE LINCOLN MOTOR COMPANY

For future guick reference, complete the Roadside Assistance Identification Card and place it in your wallet.

#### UNITED STATES

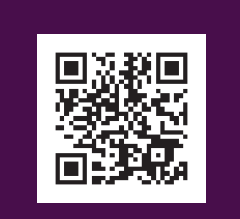

Lincoln Way App

#### CANADA

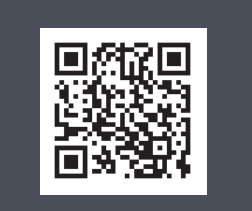

Sykes4Lincoln Roadside App

The Lincoln Way App and the Sykes4Lincoln Roadside App are available via the Apple App Store® or Google Play™.

# The Lincoln Way<sup>\*</sup>

#### Our unique range of services is designed to make your Lincoln ownership effortless.

#### Lincoln Way<sup>™</sup> App & Lincoln Connect<sup>™</sup>

Download the Lincoln Way App<sup>1</sup> to your mobile device and activate the Lincoln We've got you covered 24/7 -- no matter where, Connect to enjoy Lincoln services and features including:

- Complimentary start/stop, lock/unlock and scheduled starts<sup>2</sup>
- Access to your vehicle health information
- Manage your Lincoln Access Reward points

#### Lincoln Pickup & Delivery

Schedule your Pickup & Delivery appointment through the Lincoln Way App or by phone, and we'll do the rest. We'll pick up your vehicle and leave you a complimentary Lincoln loaner<sup>3</sup> during your appointment, so you never lose a second of your personal time. Your Lincoln will be delivered back to you washed and ready for your next journey when service is finished.<sup>34</sup>

#### Lincoln Concierae

Lincoln Concierge is your 24/7 personal connection for the latest information about Lincoln vehicles, services and ownership benefits. Simply choose how you'd like to connect and a highly trained Lincoln Concierge team member will help you explore Lincoln in the way that suits you best.

You can reach us any time of day or night.

- Call 800-521-4140
- Chat online at **lincoln.com**
- Through the Lincoln Way App<sup>1</sup>

#### Roadside Assistance for Life\*\*

no matter when. Whether you're locked out of your Lincoln, have a flat tire, drained battery or simply ran out of gas, give us a call or use the Lincoln Way App.

### Dedicated Support:

#### owner.lincoln.com or the Glove Box in the Lincoln Way App

- How-to and informational videos.
- Warranty and maintenance information.
- Make your payment or schedule service online.
- Shop for accessories.

#### Join us in Conversation

\* Canadian Roadside coverage and benefits may differ from the United States coverage. Canadian clients should refer to the Lincoln Roadside Assistance section of the Warranty Guide, call 1-800-387-9333 or visit the website at lincolncanada.com for more details.

<sup>1</sup> Available via a download and compatible with select smartphone platforms. Message and data rates may apply.

Lincoln Connect (standard on select vehicles), and complementary connected service are required for remote features (see Lincoln Way terms for details). Connected services and features depend on compatible AT&T network availability. Evolving technology/cellular networks/vehicle capability may limit functionality and prevent the operation of connected features. Connected services excludes Wi-Fi hotspot

<sup>3</sup> Lincoln Pickup & Delivery is valid for owners of 2017 or newer model-year Lincoln vehicles. Service available for retail and warranty repairs. Mileage limitations may apply. Lincoln reserves the right to change the program at any time without obligation.

<sup>4</sup> See dealer for details.

\*\*Roadside assistance for life is only available for model-year 2013 and newer for the original owner.

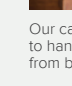

### Table of Contents

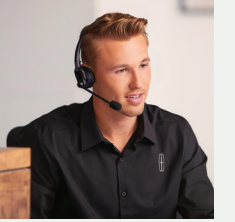

Our caring agents are empowered to handle your call and concerns from beginning to end.

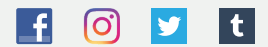

| Instrument Panel                      | 4 – 5   |
|---------------------------------------|---------|
| Phone As A Key                        | 6 - 7   |
| Voice Interaction                     | 8       |
| Information and Entertainment Display | 9 – 10  |
| Lincoln Embrace                       | 11      |
| Convenience                           | 12 – 14 |
| Comfort                               |         |
| Iechnology                            | 16 – 17 |
| Essential Features                    | 18 – 19 |

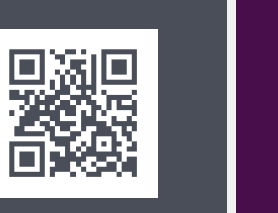

owner.lincoln.com

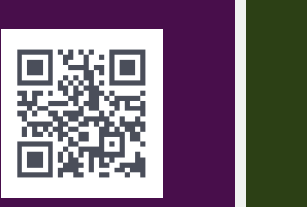

lincolncanada.com

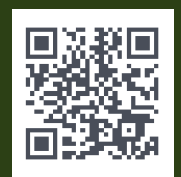

Lincoln Way App

#### LEARN MORE ABOUT YOUR NEW VEHICLE

Scan the country-appropriate QR code with your smartphone (make sure you have a scanner app installed), and you can access even more information about your vehicle.

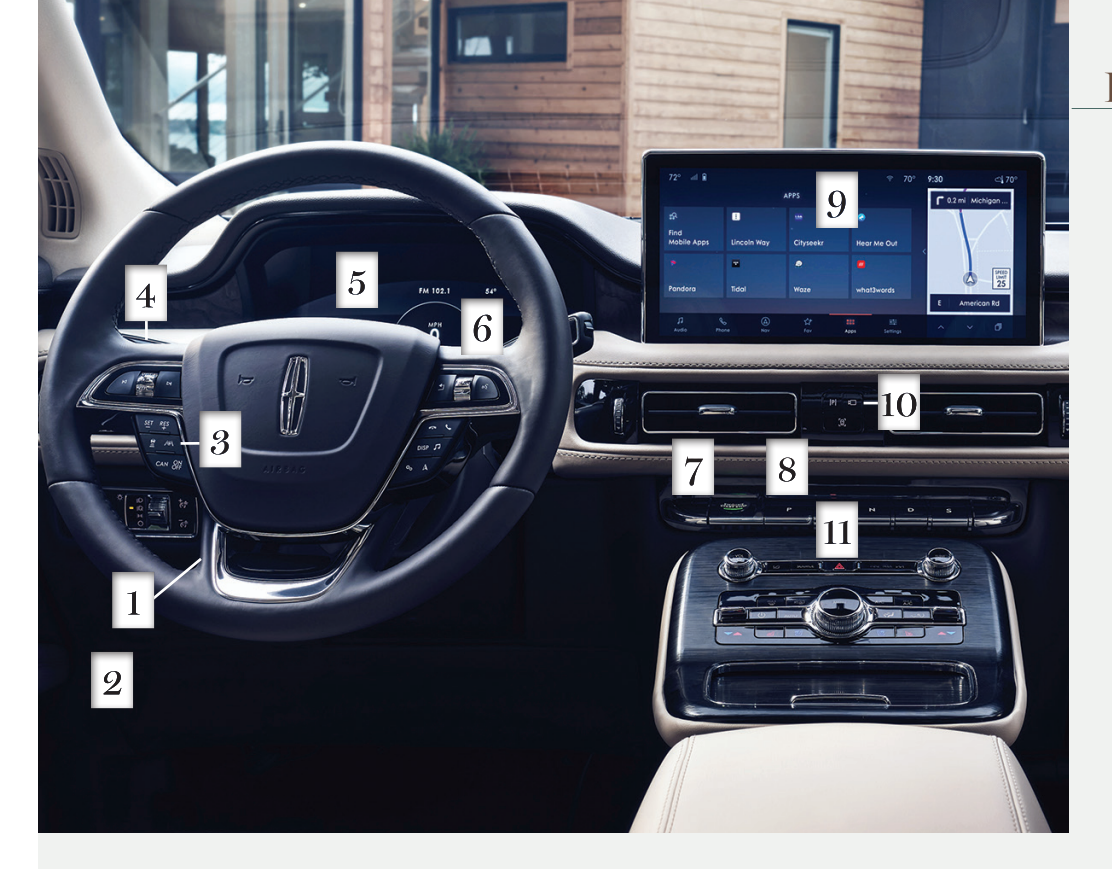

### Instrument Panel

#### Power Adjustable Steering Column\* Use the control on the steering column to adjust the position.

#### 2 Electric Parking Brake

The electric parking brake switch replaces the conventional hand brake. The switch is on the center console. To apply the electric parking brake, pull the switch up. The brake system warning lamp flashes then illuminates to confirm that you applied the parking brake. To release the electric parking brake manually, switch the ignition on, press the brake pedal and then press the switch down. The brake system warning lamp turns off. Your vehicle automatically releases the parking brake when the driver door is closed, the vehicle is shifted into gear, the accelerator pedal is pressed and no faults are detected in the parking brake system.

Note: If the electric parking brake warning lamp stays on, then the electric parking brake did not automatically release. You must release the electric parking brake using the switch.

#### $3\,$ Adaptive Cruise Control\*

Adaptive Cruise Control adjusts your speed to maintain a set distance between your vehicle and the vehicle in front of you in the same lane. You can select from one of four gap settings by pressing the gap controls on the steering wheel. To set a cruise speed: switch cruise control on, accelerate to the desired speed and press the SET— or RES+ button. An indicator light, the current gap setting and your set speed appear in the information display. Press **CAN** to cancel cruise control, press the **RES+** button to return to the set speed and gap setting and press the **ON/OFF** button or switch off the ignition to turn cruise control off. The system can also bring your vehicle to a complete stop and may resume going forward in stop-and-go traffic.

Lane Centering\* is designed to help keep your vehicle in the center of the lane by applying continuous assistance steering torque input toward the lane center on highways. To switch it on, press the 🕟 button.

Note: Driving aids do not replace the need to watch where the vehicle is moving and brake when necessary.

Refer to the Adaptive Cruise Control chapter in your Owner's Manual for safety information, more details and limitations.

#### 1 Lane Keeping System See page 17 for more information.

#### **5** Malfunction Indicator Lamp

C Illuminates briefly when you switch the ignition on. If it remains on or blinks after you start the engine, the On-Board Diagnostics (OBD-II) system has detected a problem. Drive in a moderate fashion and contact your authorized dealer as soon as possible.

#### 6 Information Display

Provides information about various systems in your vehicle. Use the steering wheel controls to choose and confirm settings and messages. Refer to the Information Displays chapter of your Owner's Manual for more information.

### $7\,$ Push Button Ignition

You can start your vehicle by pressing the START STOP button while fully pressing down on the brake pedal. Press the button again, without applying the brake, to switch the engine off. If you leave your vehicle idling for an extended period of time, the engine shuts down automatically. Before this happens, a message

#### 2021 NAUTILUS

appears in the information display, allowing you time to override the shutdown feature.

Note: A valid key must be inside the vehicle for the ignition to start.

#### 8 Shifting your Vehicle into Gear

The gear selector is located near the middle of the instrument panel. Press a button to select a gear.

Note: The gear selector prevents shifting out of park (P) when the intelligent access key is outside the vehicle.

The gear selector button illuminates when a gear is selected. The instrument cluster displays the current position.

#### 9 Owner's Manual

Select Features on the touchscreen and select the Owner's Manual icon 🛄 to view your Owner's Manual on the touchscreen.

#### 10 360 Degree Camera\*

See page 16 for more information.

#### 11 Hazard Warning Control

# Phone As A Key

#### Phone As A Kev

You can set up your phone as an intelligent access key allowing you to lock, unlock, start and drive your vehicle using the Lincoln Way App. Visit your device's app store or our website for more information about the Lincoln Way App.

#### Steps to Activate Phone As A Key

Please note, you need to be near your vehicle during setup.

#### To set up Phone As A Key:

- 1. Download the Lincoln Way App.
- 2. Activate Lincoln Connect (visit owner.lincoln.com for more information).
- 3. There are two entry points to begin Phone As A Key setup:
- A. Select the Controls button on the home screen.
- B. Select the Phone As A Key Setup Required tab on the Vehicle Details screen.
- 4. Input the Lincoln Way App username and password.
- 5. Name your new key.
- 6. The key downloads to the Lincoln Way App.

#### Pair the Smartphone with the Vehicle

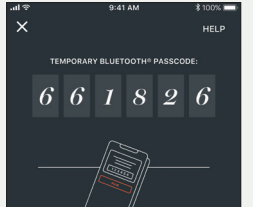

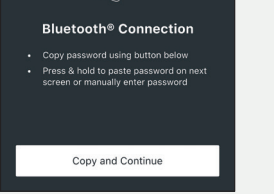

- 1. The Lincoln Way App displays a passcode to establish a Bluetooth connection. Select Copy and Continue to save the passcode.
- 2. Enter or paste the passcode previously copied into the screen pop up on your device.
- 3. A screen pops up to ask how to access vour location.
- Important: You must select Always Allow if you'd like to keep the Lincoln Way App running in the background at all times. If you choose Only While

Using the App, you must then open the app and have it on your screen to connect with the vehicle.

4. When pairing is complete, a confirmation displays on the screen.

#### Create a Backup Start Passcode (Recommended)

| A Phone as a Key device w<br>Passcode was detected.<br>Passcode will allow you to<br>phone is lost or b | vithout a linked Backup Start<br>Setting up a Backup Start<br>start your vehicle when your<br>pattery is drained. |  |
|----------------------------------------------------------------------------------------------------|----------------------------------------------------------------------------------------------------|--|
| Would you like to set up a B                                                                            | 3ackup Start Passcode Now?                                                                                        |  |
| Yes                                                                                                    | No, later                                                                                                    |  |

- 1. Ensure the remote control is nearby for set up.
- 2. Select Yes on the SYNC screen when prompted for Backup Start Passcode.
- 3. Select the phone you would like to use for the Backup Start Passcode on the SYNC screen. This step is skipped if only one Phone As A Key device is in the vehicle.
- 4. Choose a code of at least five alpha-numeric or eight-digit combination of numbers that you will remember. Re-enter, and then select Done.

#### Create a Personal Door Keypad Code

- 1. Once a Backup Start Passcode is created, you can add a personal door keypad code in addition to the Master Door Keypad Code.
- 2. Select Create a New Keypad Code on the SYNC screen.
- 3. Enter a five-digit personal keypad code twice.
- 4. The SYNC screen displays a message stating the code was created successfully.

#### What to Do If You Have Lost Your Smartphone or Your Phone Battery Is Dead

- 1. Enter the Personal Door Keypad Code that was created during setup.
- 2. Upon entry, start the vehicle by pressing the brake and the ignition button. Wait for 10-15 seconds for screen animations to finish, then press the brake and the ignition button again.
- 3. Enter the Backup Start Passcode (this is the code of at least five alpha-numeric or eight-digit numbers you created when setting up the Phone As A Key).
- 4. Press the brake and Push-Button Start one final time to drive away in your vehicle.

#### How Do I Use My Vehicle at a Valet?

- 1. Open Valet Mode in the Settings menu of the SYNC screen. The Backup Start Passcode must already be set up in order to use Valet Mode.
- 2. The SYNC screen displays a temporary valet passcode, and a notification is sent to the smartphone.

# VALET MODE

Ise the first 5 digits of the passcode on the door keypad to the vehicle o help locate the vehicle, note the make and color of the

You must write down the passcode on the black card and give it to the valet attendant in order to:

- Activate the keypad. Swipe with your hand on the black-plated door trim just above the driver door handle.
- Lock the vehicle's door. Press 7.8 and 9.0 simultaneously on the black-plated door trim just above the driver door handle outside the vehicle.
- Unlock the vehicle's door. The valet should use the first five digits of the temporary passcode by entering them on the keyless entry keypad on the driver door.

#### 2021 NAUTILUS

| BLED                                                |
|-----------------------------------------------------|
| sscode                                              |
|                                                     |
| cess the vehicle and all 8 digits to start and move |
|                                                     |
| te                                                  |

 Start the engine. The SYNC screen requests the valet enter all eight digits of the temporary passcode.

Once the valet delivers the vehicle, the SYNC screen displays an Exit Valet Mode button and scans for the virtual key.

The temporary passcode is then deleted and will not work again. You can then use your Phone As A Key as usual.

Please refer to **owner.lincoln.com** for more information on how to use if you do not have a key fob or Phone As A Key device.

For more information, see the Phone as a Key chapter of your Owner's Manual or scan the QR code.

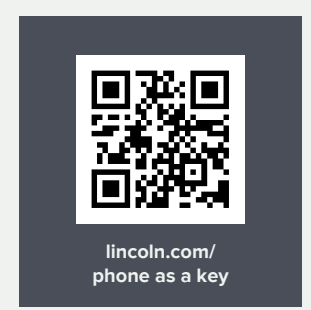

## **Voice Interaction**

Voice Interaction allows you to control vehicle features using conversational requests. To begin a voice interaction, you can either:

- Press the voice interaction button on the steering wheel.
- Say the selected wake word.

Once you have started a voice interaction, you can speak to the system in a conversational manner. Some examples include:

#### General Examples

- Start Over.
- Cancel.
- Help.

#### Entertainment Examples

- Play The Beatles.
- Show music by The Beatles.
- Set the station to 101.9 FM.

#### **Climate Examples**

- I am cold.
- Set the temperature to 65 degrees.

#### Phone Examples

- Call Henry.
- Dial (phone number).
- Send a text message to Henry.
- Read my message from Henry.

# App ExamplesMobile Apps.

List Mobile Apps.

Find Mobile Apps.

#### Navigation Examples

- Drive to 1 American Road in Dearborn, Michigan.
- Show me directions to the Golden Gate Bridge.
- Show me directions to Oakwood Boulevard and Pellham Road.
- Cancel route.

For more information about using voice interaction and for troubleshooting information, please see the **Owner's Manual** in your vehicle's head unit.

Some services may not be available in your area. For additional support, refer to your **Owner's Manual**, visit the website or call the toll-free number.

U.S. customers: Visit owner.lincoln.com or call 1-800-392-3673.

Canadian customers: Visit syncmyride.ca or syncmaroute.ca or call 1-800-565-3673.

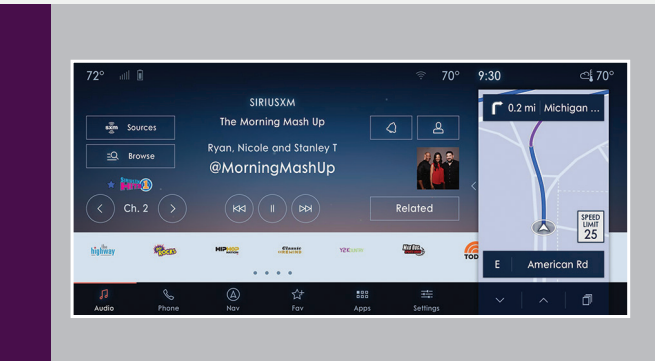

The feature and status bar on your touchscreen allow you to interact with a variety of vehicle features. You can also utilize voice commands to access these features.

#### Speed-restricted Features

For your safety, some functions of the system are speed dependent. Some features of this system may be too difficult to use when your vehicle is moving so they are restricted from use unless your vehicle is stationary. Other features are limited to when your vehicle is traveling at speeds under 3 mph (5 km/h).

#### Pairing Your Phone for the First Time

Switch on **Bluetooth** on your device to begin pairing.

To add a phone:

- 1. Select the phone 📞 option on the feature bar.
- 2. Select Add Phone.
- 3. A prompt alerts you to search for the system on your phone.
- 4. Select your vehicle on your phone.
- 5. Confirm that the number appearing on your phone matches the number on the touchscreen.
- 6. The touchscreen indicates when the pairing is successful.
- 7. Download the phonebook from your phone when you are prompted.

To pair subsequent phones, please see the **Information and Entertainment Display** chapter in your **Owner's Manual**.

#### Phone Menu

To make calls, select from your contacts, recent calls, favorites or dial the number on the phone keypad. From the phone menu, you can also check your messages or email, adjust phone settings, change devices or place your device in Do Not Disturb mode. The Do Not Disturb mode rejects all incoming calls and switches off ring tones and alerts.

If your phone has a voice service such as Siri, you may also see a button to access this feature in the phone menu.

#### **Receiving Calls**

To accept the call, select **Accept** on the touchscreen or press the phone button on the steering wheel. To reject the call, select **Reject** on the touchscreen.

#### During a Phone Call

When you take a phone call, the screen displays the contact's name and number, the call duration and the phone signal strength and battery. You can also select End Call, Keypad, Mute or Privacy during the call. Selecting privacy transfers the call to your cell phone.

#### **Text Messages**

The system can receive and notify you of text messages. You can use the touchscreen to select to hear or see the text messages, call the sender or reply to the text message. You can switch text message notifications on and off in the Settings menu. For more information, please see the **Phone** chapter of your **Owner's Manual**.

#### Apps

The first time you start an app through the system, you could be asked to grant certain permissions. Some apps will work with no setup. Others require you to configure some personal settings before you can use them. To access the apps, select the **Apps** option on the feature bar.

#### Navigation

You can set your destination using the text entry or map screen. Using text entry, you can enter your destination using the keyboard. Press **Search** and select the destination from the list on the screen. Press **Start** to begin navigation.

Using the map screen, you can press and hold a location on the map to place a pin. Press the

Through the menu button, you can change the format of the map, switch live traffic on and off, update the map and navigate to a recent destination or saved destination. During route guidance, you can adjust the guidance prompt volume by turning the volume control when a guidance prompt plays. To repeat an instruction, press the turn indicator. To cancel route guidance, press the X button.

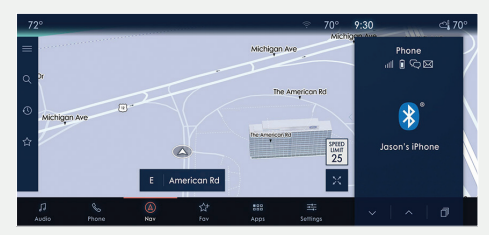

#### Apple CarPlay and Android Auto

To use Apple CarPlay and Android Auto, pair your device and follow the instructions on the touchscreen. Certain system features are not available when you are using Apple CarPlay or Android Auto.

Android Auto may need to be enabled from the settings menu. You can switch Apple CarPlay or Android Auto off through the settings menu. See **the Apps** chapter of your **Owner's Manua**l for more information.

#### Updating the Vehicle Systems Wirelessly

You can update your vehicle system wirelessly by making sure Vehicle Connectivity and Automatic System Updates are switched on. When an update is available, tap the notification icon and follow the prompts on the screen. To make sure you receive all updates, set a recurring schedule and connect to Wi-Fi. Updates may take longer if not connected to Wi-Fi, or may not download at all.

You can schedule a convenient time for the update to complete. An update can take up to 30 minutes and cannot be canceled once it has been started. During an update, you will not be able to drive your vehicle, start the vehicle, charge the vehicle\* or use remote controls to lock and unlock the vehicle. The alarm, central locks and door chimes are disabled. The electronic door lock will not function during an update. You can open the doors using the mechanical latch if child locks are not on. Pull the handle until it stops to use the mechanical latch. As you approach or leave your vehicle, key areas of your vehicle automatically adjust, including the following personalization features:

#### Welcome Lighting

Welcome lighting slowly turns on the exterior lamps when you approach your vehicle with an authenticated device or unlock the doors.

#### Auto-folding Exterior Mirrors\*

Automatically folds the exterior mirrors toward the glass when you place the transmission into park (P), turn off the vehicle, open and close the driver door and lock the vehicle. The exterior mirrors automatically unfold and return to their driving positions after you unlock the vehicle and open and close the driver door. Push the power-folding mirror control on the door to fold your mirrors on demand.

#### Easy Entry and Exit

\*if equipped

Moves the driver seat rearward up to 2 inches (5 centimeters). Additionally, the power tilt and telescoping steering wheel moves to the full up position when the transmission is in park (P) and you switch off the keyless start ignition. The driver seat and steering column return to their previous positions when you push the keyless start ignition button.

#### **Connected Vehicle**

The modem allows access to a range of features built into your vehicle. More information is available through the Lincoln Way App.

The modem has a SIM. The modem was enabled when your vehicle was built and periodically sends messages to stay connected to the cell phone network, receive automatic software updates and send vehicle-related information to us, for example, diagnostic information. These messages could include information that identifies your vehicle, the SIM and the electronic serial number of the modem. Cell phone network service providers could have access to additional information, for example, cell phone network tower identification. For additional information about our privacy policy, refer to your local Lincoln website.

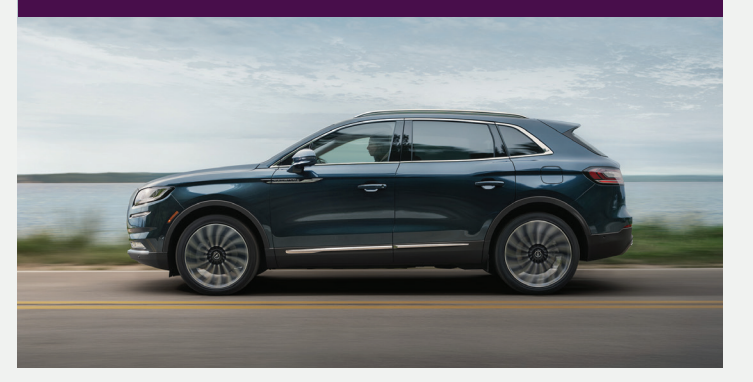

#### Keyless Entry Keypad

The SecuriCode keypad is near the driver window and illuminates when touched. The keypad allows you to lock or unlock the doors without a key. You can operate the keypad with the factory-set, five-digit entry code found on the owner's wallet card in the glove box or by using your personal code. You must press each number within five seconds of each other.

#### To Unlock the Driver Door

Enter the factory-set code or your personal code. The interior lamps light.

#### To Unlock All Doors

Enter the factory-set code or your personal code, then press **3-4** within five seconds.

#### To Lock All Doors

Press and hold **7-8** and **9-0** at the same time (with the driver door closed). You do not need to enter the keypad code first.

See the **Doors and Locks** chapter in your **Owner's Manual** for more information on how to use SecuriCode.

#### Passive Key

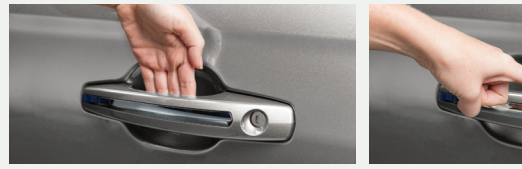

You can unlock and lock the vehicle without taking the key out of your pocket or bag when your intelligent access key is within 3 feet (1 meter) of your vehicle.

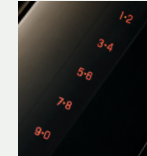

To unlock, touch the unlock sensor on the back of the door handle for a brief period and then pull on the door handle, being careful to not touch the lock sensor at the same time or pull the door handle too quickly. To lock, touch the door handle lock sensor on the door for approximately one second, being careful to not touch the unlock sensor on the back of the door handle at the same time.

#### Remote Entry Icons

Press 🛱 once to lock all doors.

Press 🖰 once to unlock all doors.

Press (()) to activate the panic alarm. Press again or switch the ignition on to deactivate.

Press 🕸 twice within three seconds to open the liftgate.

**Car finder:** Press <sup>(1)</sup> twice within three seconds to locate your vehicle. The horn sounds and the turn signals flash.

**Note:** The intelligent access transmitter also contains a mechanical key blade that you can use to unlock the driver door, if necessary.

#### **Rear Occupant Alert System**

The rear occupant alert system monitors vehicle conditions and notifies you to check for rear seat occupants when you switch the ignition off. The system does not detect the presence of objects or passengers in the rear seat. It monitors when rear doors are opened and closed. The system can be switched on and off through the touchscreen.

#### Front Fog Lamps\*

Press  $\ddagger 0$  to switch the fog lamps on or off.

#### **Power Liftgate\***

Your liftgate has an automatic open and close feature.

To open remotely, press 😰 twice on your remote control within three seconds. You can also operate the liftgate by pressing the 💭 button on the instrument panel. To close the liftgate, press and release the liftgate control button on the liftgate.

#### To Set the Liftgate Open Height

- 1. Open the liftgate.
- Stop the liftgate movement by pressing the control button on the liftgate when it reaches the desired height.
- **3.** Press and hold the control button on the liftgate until you hear a tone, indicating programming is complete.

The system recalls the new open liftgate height when you use the power liftgate feature. To change the programmed height, repeat the procedure.

**Note:** You cannot program the height if the liftgate position is too low. Once you open the power liftgate, you can manually move it to a different height. When operating the power liftgate after you have programmed a lower height than full-open, you can fully open the liftgate by manually pushing it upward to the maximum open position.

#### Hands-free Liftgate Operation\*

- **1.** Make sure you have your remote control within 3 feet (1 meter) of the liftgate.
- 2. Move your foot under and back from the rear bumper (between the exhaust tips), similar to a kicking (front-to-back) motion. Do not move your foot sideways or the sensors may not detect the motion.

**Note:** In vehicles equipped with the towing package, you must kick your foot **between** the trailer hitch and the exhaust system. Do not kick under the trailer hitch.

Any movement that mimics a kick can cause the hands-free liftgate to activate. Switch the power liftgate off on your cluster screen or keep the passive key away from the rear bumper detection area to ensure the door does not open or close unintentionally. Please refer to your **Owner's Manual** for additional information.

#### **Driver Alert\***

The system automatically monitors your driving behavior using various inputs, including the front camera sensor. If the system detects that driver alertness is below a certain threshold, the system alerts you through a message in the information display. The system provides recommendations to rest when fatigue is detected. Press **OK** on the steering wheel to clear the warning. You may switch the system on or off through the touchscreen.

#### **Remote Start**

Remote start allows you to start the engine from outside your vehicle using your key.

To start, press and then press at twice within three seconds. Before driving your vehicle, you must press the push button ignition switch on the instrument panel while applying the brake pedal. You can also turn your vehicle off from outside after a remote start by pressing a once. If your vehicle is equipped with remote feedback, an LED on the key provides status feedback of remote start or stop commands. A solid green light means the remote start or stop has failed. A solid red light means that the remote stop was successful and the engine is off. When the system is waiting for a status update from the vehicle, you will see a blinking green light.

### Convenience

#### Moonroof\*

The moonroof controls are on the overhead console and have a one-touch open and close feature. To stop its movement during onetouch operation, press the control a second time.

A Press and release to open the moonroof. The moonroof stops

short of the fully opened position. To open the moonroof fully, press and release the control again.

- vent Press and release to close the moonroof.
- VENT With the moonroof in the closed position, press and release to vent the moonroof. To close the moonroof from the vent position, press and release the switch again.
- Press and release to open the sunshade. The sunshade stops short of its fully opened position for the comfort of rear passengers. To open the sunshade fully, press the control again.
- Press and release to close the sunshade.

#### Ambient Lighting\*

- 1. Press Settings on the touchscreen.
- 2. Press Vehicle Settings.
- 3. Press Ambient Light.
- 4. Press a color.
- 5. Drag the selected color up or down to increase or decrease the intensity.

#### Manually Shifting Gears\*

You can use the paddles on your steering wheel to shift your transmission manually.

Pull the (+) paddle on the steering wheel to activate SelectShift. To change gears:

- Pull the right paddle (+) to upshift.
- ▶ Pull the left paddle (-) to downshift.

For more information and system operation, please see the Automatic Transmission chapter of your Owner's Manual.

#### Blind Spot Information System and Cross Traffic Alert

The blind spot information system uses radar sensors to help you determine if a vehicle may be in your blind spot zone. Cross traffic alert warns you of vehicles approaching from the sides when the transmission is in reverse (R). Both systems turn on an indicator light in the exterior mirror on the side of the vehicle from which the approaching vehicle is coming. Cross traffic alert also sounds tones and displays messages to warn you from which direction vehicles are approaching. **Note:** Visibility aids do not replace the need to watch where the vehicle is moving.

Refer to your **Owner's Manual** for safety information, more details and system limitations.

#### Heated and Ventilated\* Front Seats

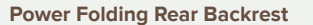

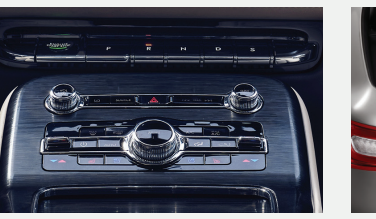

For heated front seats, press free early to cycle through the various heat modes and off. For ventilated\* front seats, press of repeatedly to cycle through the various cooling modes and off.

#### **Rear Heated Seats**\*

\*if equipped

The rear heated seat controls are on the rear of the center console. Press to switch between the high, low and off settings. The controls are on the left-hand rear quarter trim panel (accessible from the liftgate area). Press and hold either the left or right control to lower the corresponding seatback. To return the

corresponding seatback. To return the seats to their upright position, manually rotate the seatbacks until they latch with a click into the upright position.

#### **Reclining Rear Seats**\*

With the seat occupied, pull the lever up to recline the seatback.

#### **Power Adjustable Seats\***

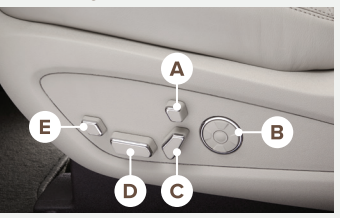

You can adjust your driver seat in a variety of ways:

- Press A to raise, lower and tilt the head restraint.
- Press B to use the multi-contour front seats with active motion functions.
- Press C to change the backrest angle and move the upper back restraint pivot point forward and rearward.
- Press D to raise, lower, move forward or backward or tilt the cushion.
- Press E to adjust the cushion length.

The front seats also include a massaging feature. See the **Seats** chapter of your **Owner's Manual** for more details.

#### Heated Steering Wheel\*

Your vehicle may include a heated steering wheel.

To switch the heated steering wheel on or off, press the button on the touchscreen near the climate controls.

#### **Memory Function**

The memory function allows a onetouch recall of personalized memory features, including the driver seat, power mirrors and power steering column\*. Use the memory controls on the driver door to program and then recall memory positions. To program a position, switch the ignition on. Adjust the memory features to your desired positions. Press and hold the desired preset button until you hear a single tone. You can now use these controls to recall the set memory positions. You can also program your memory seat to your transmitter. That way, when you unlock your door with the transmitter, your memory features automatically move into your saved positions.

See the **Seats** chapter in your **Owner's Manual** for more details.

### Technology

#### Auto-Start-Stop\*

The system helps reduce fuel consumption by automatically stopping and restarting the engine when your vehicle has stopped. The engine restarts automatically when you release the brake pedal.

Press the driver assistance button on the instrument panel to access the Auto-Start-Stop feature on the touchscreen. You can activate and deactivate this feature through the touchscreen as well. Deactivating the feature lasts for one key cycle.

Please see the **Auto-Start-Stop** chapter of your **Owner's Manual** for more information.

#### Drive Mode Control

The system delivers a driving experience through a suite of sophisticated electronic vehicle systems. These systems optimize steering, handling and powertrain response. This provides a single location to control multiple systems' performance settings. You can configure which of the drive control modes are active when your vehicle is in drive (D) or in sport (S). The configuration remains active until modified from the main menu on the instrument cluster display.

### **Comfort:** Vehicle settings suited for comfortable driving.

Normal: For everyday driving.

**Sport:** For sporty driving with improved performance handling and response.

#### 360 Degree Camera\*

The P button is on the instrument panel and allows you to toggle through different camera views. The front and rear cameras have multiple screens that include Normal View with 360, Normal View and Split View.

When in park (P), neutral (N) or drive (D), only the front images display when you press the button. When you press the button and the vehicle is in reverse (R), only the rear images display.

**Note:** The 360 degree camera system turns off when your vehicle is in motion at a low speed, except when in reverse (R).

#### **Rear View Camera**

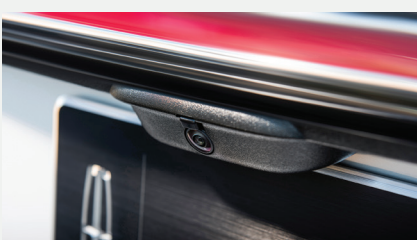

The Rear View Camera system provides a video image of the area behind the vehicle. The image appears when the transmission is in reverse (R) and uses a variety of guidelines to alert you of your proximity to objects. If your vehicle is equipped with the Obstacle Distance Indicator, the system provides an image of your vehicle and the red, yellow and green sensor zones. For more information about the Rear View Camera, please see the **Parking Aids** chapter of your **Owner's Manual**.

**Note:** Switching on the rear window washer also turns on the rear camera washer.

#### **Pre-Collision Assist\***

If your vehicle is rapidly approaching another stationary vehicle, a vehicle traveling in the same direction as yours or a pedestrian within your driving path, the system is designed to provide three levels of functionality:

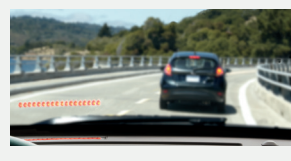

Alert: When active, a flashing visual warning appears and an audible warning tone sounds.

**Brake Support:** If the risk of collision further increases after the warning light illuminates, the brake support prepares the brake system for rapid braking. The system does not automatically activate the brakes, but if you press the brake pedal, the system may apply full force, even if the brake pedal is lightly pressed.

Automatic Emergency Braking: Automatic emergency braking may activate if the system determines that a collision is imminent.

See the **Driving Aids** chapter in your **Owner's Manual** for safety information, more details and limitations.

#### **Evasive Steer Assist\***

When your vehicle is rapidly approaching a vehicle that is stationary or traveling in the same direction as you, evasive steering works in conjunction with the Pre-Collision Assist system to apply additional steering torque to help you steer around the vehicle. The system only activates when all of the following occur:

- The Pre-Collision Assist system detects a vehicle ahead and starts to apply Active Braking.
- > You turn the steering wheel in an attempt to steer around the vehicle.

After you turn the steering wheel, the system applies additional steering torque to help you steer around the vehicle. After you pass the vehicle, the system applies steering torque in the opposite direction to encourage you to steer back into the lane. The system deactivates after you fully pass the vehicle.

#### Lane Keeping System\*

When you switch the system on and the system detects an unintentional drift out of your lane is likely to occur, the system notifies or assists you to stay in your lane through the steering system and information display. Depending on the feature operation mode you select, the system provides a warning by vibrating the steering wheel (Alert Mode) or a steering assistance (Aid Mode) by gently counter steering your vehicle back into the lane. The system can also provide both warning (vibrating the steering wheel) and steering assistance (gently counter steering your vehicle back into the lane) while Aid+Alert Mode is selected. You can switch the system on or off by pressing the the button on the direction indicator.

Refer to the **Driving Aids** chapter of your **Owner's Manual** for system operation and limitations.

#### Auto Hold

Auto Hold can assist you while stopping at traffic lights or while in traffic jams by holding the brakes when you stop the vehicle. Select the drive assist menu in the center display screen to switch auto hold on and off. When the system is active **AUTO HOLD** displays in the instrument cluster.

When you press the accelerator pedal, Auto Hold automatically releases the brakes. In certain situations, Auto Hold may apply the electric parking brake and illuminate the brake warning lamp in the instrument cluster.

**Note:** The system switches off if you shift into reverse (R) and press the brake pedal.

See the Auto Hold chapter of your Owner's Manual for more details.

#### Parking Aids\*

The parking aids warn you of obstacles within a certain range of your vehicle. Press the parking aid button and use the menu to switch the system on and off. The front parking aid sensors are active when your vehicle is in any position other than park (P) and the vehicle speed is less than 5 mph (8 km/h). Rear parking sensors detect objects behind your vehicle when in reverse (R). The side parking aid sensor coverage is up to 24 in (60 cm) from the sides of your vehicle. **Note:** Visibility aids do not replace the need to watch where the vehicle

is moving.

Refer to your Owner's Manual for safety information, more details and limitations.

# Active Park Assist with Parallel Parking, Perpendicular Parking and Parallel Park Out Assist\*

Active Park Assist detects an available parallel or perpendicular parking space and automatically steers the vehicle into the space (hands-free) when you control the accelerator, gearshift and brakes. The system visually and audibly guides you to park your vehicle. Press the Active Park Assist [P] button to bring up full screen notifications. Press the soft keys on the touchscreen to switch between parallel park in, perpendicular park in or parallel park out parking modes. The system displays a message and a corresponding graphic to indicate that it is searching for a parking space. Use the direction indicator to select from which direction you want to begin searching, either to the left- or right-hand side of your vehicle. A tone sounds and a message appears in the instrument cluster when active park assist finds a suitable parking space. Press and hold the brake pedal, then release the steering wheel and shift into reverse (R). Use the accelerator and brake to control your vehicle's speed when parking. You are responsible for stopping your vehicle. Active park assist is a multi-step process and requires you to shift the transmission multiple times. Follow the on-screen instructions until parking is complete.

Use the park out assist feature when your vehicle is at rest in a parallel parking space. Press the P button, and then select **Parallel Park Exit**.

Use your direction indicator to signal from which side of your vehicle you want to exit the parking space. After the system directs your vehicle past the adjacent vehicle or object, it guides you to take control of the steering to complete the exit from the parking spot. To stop the parking procedure, grab the steering wheel or press the control again. For complete information, refer to the **Parking Aids** chapter of your **Owner's Manual**.

#### Fuel Tank Capacity/Fuel Info

For vehicles with front-wheel drive, the fuel tank capacity is 18.4 gallons (69.7 liters). For vehicles with all-wheel drive, the fuel tank capacity is 18.5 gallons (70 liters). For non-flex fuel vehicles, use only UNLEADED fuel or UNLEADED fuel blended with a maximum of 15% ethanol and a minimum octane rating of 87. Do not use any other fuel because it could damage or impair the emission control system.

#### Tire Pressure Monitoring System

The tire pressure monitoring system allows you to view the tire pressure readings through the information display or touchscreen. When one or more of your tires are under-inflated, your vehicle turns on the low tire pressure warning light in the instrument cluster. If this happens, stop and check your tires as soon as possible. Inflate them to the proper pressure. Refer to the **Tire Pressure Monitoring** chapter of your **Owner's Manual** for more information.

#### Tire Sealant and Inflator Kit\*

This kit consists of an air compressor to re-inflate the tire and a canister of sealing compound that will effectively seal most punctures. For more information, please refer to the **Tire Sealant and Inflator Kit** chapter of your **Owner's Manual**.

#### **Open Window Buffeting**

You may hear a pulsing noise when just one of the windows is open. Lower the opposite window slightly to reduce this noise.

#### Refueling

When refueling your vehicle:

- 1. Make sure the ignition is switched off.
- 2. Fully open the fuel door.
- Insert the fuel pump nozzle into the fuel system up to the first notch, and leave the nozzle inserted and resting against the fuel tank filler pipe until you are done pumping.
- 4. Make sure you keep the fuel pump nozzle in a level position when refueling or it may impact the flow of the fuel. Improper positioning can also cause the fuel pump to shut off before the fuel tank is full.
- **5.** When you finish refueling, slowly raise and remove the fuel pump nozzle. Fully close the fuel door.

If you are refilling your tank from a fuel container, make sure you use the fuel filler funnel included with your vehicle. Using an aftermarket funnel may not work with the capless system and could cause damage to your vehicle. For more information and for your fuel filler funnel location, please see the **Fuel and Refueling** chapter of your **Owner's Manual**.

#### **Towing Your Vehicle**

Towing your vehicle behind an RV or any other vehicle may be limited. Refer to the **Towing the Vehicle on Four Wheels** section in the **Towing** chapter of your **Owner's Manual**.